### Quick Guide BlackBox

In allen Menüs:  $\uparrow \rightarrow \downarrow \leftarrow$  Move Cursor

\_\_\_\_\_

## Linker Taster der BlackBox schaltet zum Menü:

A Drive Configuration Page
B Port Statuses
C 6502 Monitor
D Task-Master (ab V 2.xx)
E Floppy Formatter (ab V 2.xx)
ESC Return to Atari Program

# -----

#### A Drive Configuration Page

- RETURN Change (the Item under Cursor) Ask: enter new value Input New value and press RETURN change the Item
- W Write Partition (under Cursor to HardDisks Partition List)
- E Exchange Drive (under Cursor) Ask: change with what drive: Press the Number from Drive to Change
- L Remove default (saved) Configuration
- S Save Config
- C to Controller List
- P to Partition List
- ESC Exit

\_\_\_\_\_

#### C Controller List

RETURN Change (the Item under Cursor)

- D Return to Drive Configuration Page
- S Save config
- P to Partition List
- ESC Exit

\_\_\_\_\_

#### P Partition List

RETURN Assign the Partition (under Cursor) to Drive Configuration Page and Ask: assign as which drive Number? You must get now the Drive Number (1-9) for the Partition

D Delete the Partition (under Cursor) from the List

K Delete all Partitions (from Cursor Location to End) from the List

ESC Exit

\_\_\_\_\_